# **Clearing Browsing Data**

In the event you are having issues logging in to your Hydrawise account, please try clearing your browsing history, cookies and cache. Use instructions below based on your selected browser.

## Safari

To learn more about clearing your cache in Safari, visit Apple Support. [1]

- 1. In the Safari menu bar, click the Safari option.
- 2. Click the Clear History link.
- 3. In the Clear drop-down menu, select the time range where you want to clear browsing data.
- 4. Click the Clear History button.

#### Chrome

To learn more about clearing your cache in Chrome, visitGoogle Support [2].

- 1. On the browser toolbar, click the Chrome menu icon.
- 2. Select the More Tools link.
- 3. Select the **Clear browsing data** link.
- 4. In the data drop-down menu, select the time range where you want to clear browsing data.
- 5. Select the Cookies and other site and plug-in data and Cached images and files check boxes.
- 6. Click the Clear Browsing Data button.

#### Firefox

To learn more about clearing your cache in Firefox, visit Firefox Support [3].

- 1. In the Firefox menu bar, click the Firefox option.
- 2. Select the Preferences link.
- 3. Click the Privacy tab.
- 4. Under the History heading, click the clear your recent history link.
- 5. Select the Cache checkbox.
- 6. Click the Clear Now button

### **Microsoft Edge**

- 1. Open the Settings Menu. In the top right hand corner you'll see three dots in a horizontal line. ...
- 2. Locate Clearing Browsing Data. ...
- 3. Choosing What to Clear. ...
- 4. Restart the Browser.

### **Internet Explorer**

#### Version 11 and 10

- 1. In Internet Explorer, select the Tools gear button, point to Safety, and then select Delete browsing history.
- 2. Choose the types of data or files you want to remove from your PC, and then selec Delete

#### Version 9

- 1. In Internet Explorer, select the **Tools gear** button, and then select **Internet options**.
- 2. Under Browsing history, select Delete.